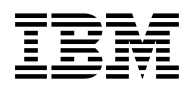

# **Program Directory for**

## **Query Management Facility**

## for VM/ESA

## **National Language Features**

Version 7 Release 1.0

Program Number 5697-F42

for Use with VM/ESA® Version 2 Release 2 VM/ESA Version 2 Release 3 VM/ESA Version 2 Release 4

Document Date: September 2000

GI10-8331-00

Note -

Before using this information and the product it supports, be sure to read the general information under "Notices" on page v.

This program directory, dated September 2000, applies to Query Management Facility for VM/ESA National Language Features (QMF NLF), Version 7 Release 1.0, program number 5697-F42.

A form for reader's comments appears at the back of this publication. When you send information to IBM, you grant IBM® a nonexclusive right to use or distribute the information in any way it believes appropriate without incurring any obligation to you.

#### © Copyright International Business Machines Corporation 1982, 2000. All rights reserved.

Note to U.S. Government Users — Documentation related to restricted rights — Use, duplication or disclosure is subject to restrictions set forth in GSA ADP Schedule Contract with IBM Corp.

## Contents

| Notices                                                                                                    | . v<br>vii                                    |
|----------------------------------------------------------------------------------------------------|-----------------------------------------------|
| <b>1.0 Introduction</b> 1.1 Program Description         1.2 National Language Feature Identifications                                                                                                    | . 1<br>. 1<br>. 2                             |
| 2.0 Program Materials         2.1 Basic Machine-Readable Material         2.2 Optional Machine-Readable Material         2.3 Program Publications         2.3.1 Basic Program Publications         2.3.2 Optional Program Publications         2.4 Microfiche Support         2.5 Publications Useful During Installation                                                                                                    | · 3<br>· 6<br>· 6<br>· 6<br>· 6<br>· 8<br>· 8 |
| <b>3.0 Program Support</b> 3.1 Preventive Service Planning         3.2 Statement of Support Procedures                                                                                                    | .9<br>.9<br>.9                                |
| 4.0 Program and Service Level Information         4.1 Program Level Information         4.2 Service Level Information         4.3 Cumulative Service Tape                                                                                                    | 11<br>11<br>11<br>11                          |
| 5.0 Installation Requirements and Considerations         5.1 Hardware Requirements         5.2 Program Considerations         5.2.1 Operating System Requirements         5.2.2 Other Program Product Requirements         5.2.3 Program Installation and Service Considerations         5.3 DASD Storage and User ID Requirements                                                                                                    | 12<br>12<br>12<br>12<br>12<br>13<br>13        |
| <ul> <li>6.0 Installation Instructions</li> <li>6.1 VMSES/E Installation Process Overview</li> <li>6.2 Plan Your Installation For QMF NLF</li> <li>6.3 Allocate Resources for Installing QMF NLF</li> <li>6.4 Install QMF NLF</li> <li>6.4.1 Update Build Status Table for QMF NLF</li> <li>6.5 Place QMF NLF Into Production</li> <li>6.5.1 Define and Build the QMF NLF Saved Segments Using VMSES/E</li> <li>6.5.2 Copy QMF NLF Files Into Production</li> </ul> | 15<br>15<br>16<br>19<br>22<br>22<br>23<br>29  |

| 6.6 Post-Installation Considerations                      | 29 |
|-----------------------------------------------------------|----|
| 7.0 Service Instructions                                  | 30 |
| 7.1 VMSES/E Service Process Overview                      | 30 |
| 7.2 Servicing QMF NLF                                     | 31 |
| 7.2.1 Prepare to Receive Service                          | 31 |
| 7.2.2 Receive the Service                                 | 33 |
| 7.2.3 Apply the Service                                   | 34 |
| 7.2.4 Update the Build Status Table                       | 35 |
| 7.2.5 Build Serviced Objects                              | 37 |
| 7.3 Place the New QMF NLF Service Into Production         | 37 |
| 7.3.1 Rebuild the Saved Segments                          | 37 |
| 7.3.2 Copy the New QMF NLF Serviced Files Into Production | 39 |
| Appendix A. Create Product Parameter File (PPF) Override  | 40 |
| Reader's Comments                                         | 12 |

# Figures

| 1.  | National Language Identifiers                                                       | 2  |
|-----|-------------------------------------------------------------------------------------|----|
| 2.  | Basic Material: Program Tape - QMF NLF                                              | 3  |
| 3.  | Program Tape: File Content                                                          | 5  |
| 4.  | Basic Material: Unlicensed Publications                                             | 6  |
| 5.  | Translated Program Publications                                                     | 6  |
| 6.  | Optional Material: Unlicensed Publications                                          | 7  |
| 7.  | Translated Optional Publications                                                    | 7  |
| 8.  | Publications Useful During Installation / Service on VM/ESA Version 2.2.0           | 8  |
| 9.  | Publications Useful During Installation / Service on VM/ESA Version 2.3.0 or higher | 8  |
| 10. | PSP Upgrade and Subset ID in Retain                                                 | 9  |
| 11. | COMPIDs, Release and FESN Numbers in Retain                                         | 10 |
| 12. | DASD Storage Requirements for Target Minidisks                                      | 14 |
| 13. | Segment Map panel example.                                                          | 24 |
| 14. | Add Segment Definition panel example.                                               | 25 |
| 15. | Add Segment Definition panel showing the new segments                               | 26 |
| 16. | Segment Map panel with added segments.                                              | 27 |
|     |                                                                                     |    |

## **Notices**

This information was developed for products and services offered in the U.S.A. IBM may not offer the products, services, or features discussed in this document in other countries. Consult your local IBM representative for information on the products and services currently available in your area. Any reference to an IBM product, program, or service is not intended to state or imply that only that IBM product, program, or service may be used. Any functionally equivalent product, program, or service that does not infringe any IBM intellectual property right may be used instead. However, it is the user's responsibility to evaluate and verify the operation of any non-IBM product, program, or service.

IBM may have patents or pending patent applications covering subject matter described in this document. The furnishing of this document does not give you any license to these patents. You can send license inquiries, in writing, to:

IBM Director of Licensing IBM Corporation North Castle Drive Armonk, NY 10504-1785 U.S.A.

For license inquiries regarding double-byte (DBCS) information, contact the IBM Intellectual Property Department in your country or send inquiries, in writing, to:

IBM World Trade Asia Corporation Licensing 2-31 Roppongi 3-chome, Minato-ku Tokyo 106, Japan

The following paragraph does not apply to the United Kingdom or any other country where such provisions are inconsistent with local law: INTERNATIONAL BUSINESS MACHINES CORPORATION PROVIDES THIS PUBLICATION "AS IS" WITHOUT WARRANTY OF ANY KIND, EITHER EXPRESS OR IMPLIED, INCLUDING, BUT NOT LIMITED TO, THE IMPLIED WARRANTIES OF NON-INFRINGEMENT, MERCHANTABILITY OR FITNESS FOR A PARTICULAR PURPOSE. Some states do not allow disclaimer of express or implied warranties in certain transactions, therefore, this statement may not apply to you.

This information could include technical inaccuracies or typographical errors. Changes are periodically made to the information herein; these changes will be incorporated in new editions of the publication. IBM may make improvements and/or changes to the product(s) and/or the program(s) described in this publication at any time without notice.

Any references in this information to non-IBM Web sites are provided for convenience only and do not in any manner serve as an endorsement of those Web sites. The materials at those Web sites are not part of the materials for this IBM product and use of those Web sites is at your own risk.

IBM may use or distribute any of the information you supply in any way it believes appropriate without incurring any obligation to you.

Licensees of this program who wish to have information about it for the purpose of enabling: (i) the exchange of information between independently created programs and other programs (including this one) and (ii) the mutual use of the information which has been exchanged, should contact:

IBM Corporation Mail Station P300 2455 South Road Poughkeepsie, NY 12601-5400 U.S.A. Attention: Information Request

Such information may be available, subject to appropriate terms and conditions, including in some cases, payment of a fee.

The licensed program described in this document and all licensed material available for it are provided by IBM under terms of the IBM Customer Agreement, IBM International Program License Agreement or any equivalent agreement between us.

Any performance data contained herein was determined in a controlled environment. Therefore, the results obtained in other operating environments may vary significantly. Some measurements may have been made on development-level systems and there is no guarantee that these measurements will be the same on generally available systems. Furthermore, some measurement may have been estimated through extrapolation. Actual results may vary. Users of this document should verify the applicable data for their specific environment.

Information concerning non-IBM products was obtained from the suppliers of those products, their published announcements or other publicly available sources. IBM has not tested those products and cannot confirm the accuracy of performance, compatibility or any other claims related to non-IBM products. Questions on the capabilities on non-IBM products should be addressed to the suppliers of those products.

All statements regarding IBM's future direction or intent are subject to change or withdrawal without notice, and represent goals and objectives only.

This information contains examples of data and reports used in daily business operations. To illustrate them as completely as possible, the examples include the names of individuals, companies, brands, and products. All of these names are fictitious and any similarity to the names and addresses used by an actual business enterprise is entirely coincidental.

#### COPYRIGHT LICENSE:

This information contains sample application programs in source language, which illustrates programming techniques on various operating platforms. You may copy, modify, and distribute these sample programs in any form without payment to IBM, for the purposes of developing, using, marketing or distributing application programs conforming to the application programming interface for the operating platform for which the sample programs are written. These examples have not been thoroughly tested under all conditions. IBM, therefore, cannot guarantee or imply reliability, serviceability, or function of these

programs. You may copy, modify, and distribute these sample programs in any form without payment to IBM for the purposes of developing, using, marketing, or distributing application programs conforming to IBM's application programming interfaces.

#### **Trademarks and Service Marks**

The following terms are trademarks of the International Business Machines Corporation (IBM) in the United States, or other countries, or both:

IBM VM/ESA IBMLink FunctionPac DB2 GDDM QMF SQL/DS

Other company, product, and service names may be trademarks or service marks of others.

## 1.0 Introduction

This program directory is intended for the system programmer responsible for program installation and maintenance. It contains information concerning the material and procedures associated with the installation of a **Query Management Facility for VM/ESA National Language Feature Version 7** (abbreviated to QMF NLF in this document). You should read all of this program directory before installing the program and then keep it for future reference.

The program directory contains the following sections:

- 2.0, "Program Materials" on page 3 identifies the basic and optional program materials and documentation for QMF NLF.
- 3.0, "Program Support" on page 9 describes the IBM support available for QMF NLF.
- 4.0, "Program and Service Level Information" on page 11 lists the APARs (program level) and PTFs (service level) incorporated into QMF NLF.
- 5.0, "Installation Requirements and Considerations" on page 12 identifies the resources and considerations for installing and using QMF NLF.
- 6.0, "Installation Instructions" on page 15 provides detailed installation instructions for QMF NLF.
- 7.0, "Service Instructions" on page 30 provides detailed servicing instructions for QMF NLF.
- Appendix A, "Create Product Parameter File (PPF) Override" on page 40 provides detailed information on overriding the Product Parameter File (PPF).

Before installing QMF NLF, read 3.1, "Preventive Service Planning" on page 9. This section tells you how to find any updates to the information and procedures in this program directory.

### **1.1 Program Description**

This is the National Language Feature of the Query Management Facility for VM/ESA product. IBM Query Management Facility (QMF) is a tightly integrated, powerful, and reliable tool that performs query and reporting for IBM's DB2 relational database Management System Family. It offers an easy-to-learn, interactive interface. Users with little or no data processing experience can easily retrieve, create, update, insert, or delete data that is stored in DB2.

QMF offers a total solution that includes accessing large amounts of data and sharing central repositories of queries and enterprise reports. It also allows you to implement tightly-controlled, distributed, or client/server solutions. In addition, you can use QMF to publish reports to the World Wide Web that you can view with your favorite web browser.

## **1.2 National Language Feature Identifications**

Throughout this document the term NLF is used to represent any of the National Language Features available with QMF Version 7. For each QMF NLF available, there is a unique language letter identifier, a PPFNAME, a PRODID and a DCSS name assigned for that language. Please refer to Figure 1 on page 2 for a list of these assigned values for all languages provided with QMF Version 7.

In this document the **PPFNAME** and the **PRODID** are referred to as **5697F42E**. For each language installation, it is necessary to replace **5697F42E** with the appropriate PPFNAME and PRODID assigned for that National Language Feature. In this document the QMF saved segment (**DCSS**) name is referred to as **QMF710U**. For each language installation, it is necessary to replace **QMF710U** with the appropriate DCSS name assigned for that National Language Feature. Refer to the following table for the appropriate values assigned to each National Language Feature provided with QMF Version 7.

| Figure 1. National Language Identifiers |                                  |                          |           |  |
|-----------------------------------------|----------------------------------|--------------------------|-----------|--|
| Language                                | Language<br>Letter<br>Identifier | PPFNAME<br>and<br>PRODID | DCSS NAME |  |
| Brazilian Portuguese                    | Р                                | 5697F42G                 | QMF710P   |  |
| Canadian French                         | С                                | 5697F42L                 | QMF710C   |  |
| Danish                                  | Q                                | 5697F42M                 | QMF710Q   |  |
| French                                  | F                                | 5697F42B                 | QMF710F   |  |
| German                                  | D                                | 5697F42C                 | QMF710D   |  |
| Italian                                 | I                                | 5697F42H                 | QMF710I   |  |
| Japanese                                | К                                | 5697F42D                 | QMF710K   |  |
| Korean                                  | н                                | 5697F42N                 | QMF710H   |  |
| Simplified Chinese                      | R                                | 5697F42F                 | QMF710R   |  |
| Spanish                                 | S                                | 5697F42P                 | QMF710S   |  |
| Swedish                                 | V                                | 5697F42J                 | QMF710V   |  |
| Swiss French                            | Y                                | 5697F42Q                 | QMF710Y   |  |
| Swiss German                            | Z                                | 5697F42K                 | QMF710Z   |  |
| Uppercase English                       | U                                | 5697F42E                 | QMF710U   |  |

## 2.0 Program Materials

An IBM program is identified by a program number. The program number for Query Management Facility National Language Feature for VM/ESA Version 7 is 5697-F42.

The program announcement material describes the features supported by QMF NLF. Ask your IBM marketing representative for this information if you have not already received a copy.

The following sections identify:

- · basic and optional program materials available with this program
- publications useful during installation.

#### 2.1 Basic Machine-Readable Material

The distribution medium for this program is as follows:

- One 3480 tape cartridge or
- One 4mm tape cartridge or
- One 9 track magnetic tape (written at 6250 BPI) or
- One 1/4" tape cartridge

The tape contains all the programs and data needed for installation. QMF NLF is installed using VMSES/E.

See section 6.0, "Installation Instructions" on page 15 for more information about how to install the program. Figure 2 describes the tape or cartridge. Figure 3 on page 5 describes the file content of the program tape or cartridge.

| Figure 2 (Page 1 of 3). Basic Material: Program Tape - QMF NLF |            |                    |                                    |                        |
|----------------------------------------------------------------|------------|--------------------|------------------------------------|------------------------|
| Feature<br>Number                                              | Medium     | Physical<br>Volume | Tape Content                       | External Tape<br>Label |
| 6141                                                           | 3480 cart. | 1                  | QMF for VM V7 Brazilian Portuguese | QMF for VM V7 (P)      |
| 6142                                                           | 4mm cart.  | 1                  | QMF for VM V7 Brazilian Portuguese | QMF for VM V7 (P)      |
| 6143                                                           | 6250 tape  | 1                  | QMF for VM V7 Brazilian Portuguese | QMF for VM V7 (P)      |
| 6140                                                           | 1/4" cart. | 1                  | QMF for VM V7 Brazilian Portuguese | QMF for VM V7 (P)      |
| 6208                                                           | 3480 cart. | 1                  | QMF for VM V7 Canadian French      | QMF for VM V7 (C)      |
| 6209                                                           | 4mm cart.  | 1                  | QMF for VM V7 Canadian French      | QMF for VM V7 (C)      |
| 6210                                                           | 6250 tape  | 1                  | QMF for VM V7 Canadian French      | QMF for VM V7 (C)      |
| 6207                                                           | 1/4" cart. | 1                  | QMF for VM V7 Canadian French      | QMF for VM V7 (C)      |
| 6157                                                           | 3480 cart. | 1                  | QMF for VM V7 Danish               | QMF for VM V7 (Q)      |

| Figure 2 (Page 2 of 3). Basic Material: Program Tape - QMF NLF |            |                    |                                  |                        |
|----------------------------------------------------------------|------------|--------------------|----------------------------------|------------------------|
| Feature<br>Number                                              | Medium     | Physical<br>Volume | Tape Content                     | External Tape<br>Label |
| 6158                                                           | 4mm cart.  | 1                  | QMF for VM V7 Danish             | QMF for VM V7 (Q)      |
| 6159                                                           | 6250 tape  | 1                  | QMF for VM V7 Danish             | QMF for VM V7 (Q)      |
| 6156                                                           | 1/4" cart. | 1                  | QMF for VM V7 Danish             | QMF for VM V7 (Q)      |
| 6096                                                           | 3480 cart. | 1                  | QMF for VM V7 French             | QMF for VM V7 (F)      |
| 6097                                                           | 4mm cart.  | 1                  | QMF for VM V7 French             | QMF for VM V7 (F)      |
| 6098                                                           | 6250 tape  | 1                  | QMF for VM V7 French             | QMF for VM V7 (F)      |
| 6095                                                           | 1/4" cart. | 1                  | QMF for VM V7 French             | QMF for VM V7 (F)      |
| 6117                                                           | 3480 cart. | 1                  | QMF for VM V7 German             | QMF for VM V7 (D)      |
| 6118                                                           | 4mm cart.  | 1                  | QMF for VM V7 German             | QMF for VM V7 (D)      |
| 6119                                                           | 6250 tape  | 1                  | QMF for VM V7 German             | QMF for VM V7 (D)      |
| 6116                                                           | 1/4" cart. | 1                  | QMF for VM V7 German             | QMF for VM V7 (D)      |
| 6181                                                           | 3480 cart. | 1                  | QMF for VM V7 Italian            | QMF for VM V7 (I)      |
| 6182                                                           | 4mm cart.  | 1                  | QMF for VM V7 Italian            | QMF for VM V7 (I)      |
| 6183                                                           | 6250 tape  | 1                  | QMF for VM V7 Italian            | QMF for VM V7 (I)      |
| 6180                                                           | 1/4" cart. | 1                  | QMF for VM V7 Italian            | QMF for VM V7 (I)      |
| 6104                                                           | 3480 cart. | 1                  | QMF for VM V7 Japanese           | QMF for VM V7 (K)      |
| 6105                                                           | 4mm cart.  | 1                  | QMF for VM V7 Japanese           | QMF for VM V7 (K)      |
| 6106                                                           | 6250 tape  | 1                  | QMF for VM V7 Japanese           | QMF for VM V7 (K)      |
| 6103                                                           | 1/4" cart. | 1                  | QMF for VM V7 Japanese           | QMF for VM V7 (K)      |
| 6125                                                           | 3480 cart. | 1                  | QMF for VM V7 Korean             | QMF for VM V7 (H)      |
| 6126                                                           | 4mm cart.  | 1                  | QMF for VM V7 Korean             | QMF for VM V7 (H)      |
| 6127                                                           | 6250 tape  | 1                  | QMF for VM V7 Korean             | QMF for VM V7 (H)      |
| 6124                                                           | 1/4" cart. | 1                  | QMF for VM V7 Korean             | QMF for VM V7 (H)      |
| 6108                                                           | 3480 cart. | 1                  | QMF for VM V7 Simplified Chinese | QMF for VM V7 (R)      |
| 6109                                                           | 4mm cart.  | 1                  | QMF for VM V7 Simplified Chinese | QMF for VM V7 (R)      |
| 6111                                                           | 6250 tape  | 1                  | QMF for VM V7 Simplified Chinese | QMF for VM V7 (R)      |
| 6107                                                           | 1/4" cart. | 1                  | QMF for VM V7 Simplified Chinese | QMF for VM V7 (R)      |
| 6133                                                           | 3480 cart. | 1                  | QMF for VM V7 Spanish            | QMF for VM V7 (S)      |
| 6134                                                           | 4mm cart.  | 1                  | QMF for VM V7 Spanish            | QMF for VM V7 (S)      |
| 6135                                                           | 6250 tape  | 1                  | QMF for VM V7 Spanish            | QMF for VM V7 (S)      |
| 6132                                                           | 1/4" cart. | 1                  | QMF for VM V7 Spanish            | QMF for VM V7 (S)      |

| Figure 2 (Page 3 of 3). Basic Material: Program Tape - QMF NLF |            |                    |                                 |                        |
|----------------------------------------------------------------|------------|--------------------|---------------------------------|------------------------|
| Feature<br>Number                                              | Medium     | Physical<br>Volume | Tape Content                    | External Tape<br>Label |
| 6149                                                           | 3480 cart. | 1                  | QMF for VM V7 Swedish           | QMF for VM V7 (V)      |
| 6150                                                           | 4mm cart.  | 1                  | QMF for VM V7 Swedish           | QMF for VM V7 (V)      |
| 6151                                                           | 6250 tape  | 1                  | QMF for VM V7 Swedish           | QMF for VM V7 (V)      |
| 6148                                                           | 1/4" cart. | 1                  | QMF for VM V7 Swedish           | QMF for VM V7 (V)      |
| 6165                                                           | 3480 cart. | 1                  | QMF for VM V7 Swiss French      | QMF for VM V7 (Y)      |
| 6166                                                           | 4mm cart.  | 1                  | QMF for VM V7 Swiss French      | QMF for VM V7 (Y)      |
| 6167                                                           | 6250 tape  | 1                  | QMF for VM V7 Swiss French      | QMF for VM V7 (Y)      |
| 6164                                                           | 1/4" cart. | 1                  | QMF for VM V7 Swiss French      | QMF for VM V7 (Y)      |
| 6173                                                           | 3480 cart. | 1                  | QMF for VM V7 Swiss German      | QMF for VM V7 (Z)      |
| 6174                                                           | 4mm cart.  | 1                  | QMF for VM V7 Swiss German      | QMF for VM V7 (Z)      |
| 6175                                                           | 6250 tape  | 1                  | QMF for VM V7 Swiss German      | QMF for VM V7 (Z)      |
| 6172                                                           | 1/4" cart. | 1                  | QMF for VM V7 Swiss German      | QMF for VM V7 (Z)      |
| 6189                                                           | 3480 cart. | 1                  | QMF for VM V7 Uppercase English | QMF for VM V7 (U)      |
| 6190                                                           | 4mm cart.  | 1                  | QMF for VM V7 Uppercase English | QMF for VM V7 (U)      |
| 6191                                                           | 6250 tape  | 1                  | QMF for VM V7 Uppercase English | QMF for VM V7 (U)      |
| 6188                                                           | 1/4" cart. | 1                  | QMF for VM V7 Uppercase English | QMF for VM V7 (U)      |

Figure 3. Program Tape: File Content

| Таре |                      |
|------|----------------------|
| File | Content              |
| 1    | Tape Header          |
| 2    | Tape Header          |
| 3    | Product Header       |
| 4    | Product Memo         |
| 5    | Service Apply Lists  |
| 6    | PTFPARTs             |
| 7    | QMF NLF Service      |
| 8    | QMF NLF Service      |
| 9    | QMF NLF Base Code    |
| 10   | QMF NLF Sample       |
| 11   | QMF NLF Production   |
| 12   | QMF NLF Distribution |

### 2.2 Optional Machine-Readable Material

There are no optional machine-readable materials for QMF NLF.

## 2.3 Program Publications

The following sections identify the basic and optional publications for QMF NLF.

## 2.3.1 Basic Program Publications

One copy of the following publication is included when you order the basic materials for QMF NLF. For additional copies, contact your IBM representative.

If a country provides a translated publication, the customer will receive the translated publication instead. Refer to Figure 5 for a list of the countries that provide translated publications and the form number for each translated publication.

| Figure 4. Basic Material: Unlicensed Publications |                |  |
|---------------------------------------------------|----------------|--|
| Publication Title                                 | Form<br>Number |  |
| Installing and Managing QMF on VM/ESA             | GC27-0720      |  |
| QMF Messages and Codes                            | GC27-0717      |  |

| Figure 5. Translated Program Publications |                        |              |  |
|-------------------------------------------|------------------------|--------------|--|
| National Language                         | Publication Title      | Form Number  |  |
| Japanese                                  | QMF Messages and Codes | GC88-8621-00 |  |
| Korean                                    | QMF Messages and Codes | GA30-1050-00 |  |

## 2.3.2 Optional Program Publications

The following are the optional publications that can be ordered. For additional copies, contact your IBM representative.

If a country provides a translated optional publication, the customer can order the translated publication instead. Refer to Figure 7 on page 7 for a list of the countries that provide translated publications and the form number for each translated publication.

| Figure 6. Optional Material: Unlicensed Publications |                |
|------------------------------------------------------|----------------|
| Publication Title                                    | Form<br>Number |
| Introducing QMF                                      | GC27-0714      |
| QMF Reference                                        | SC27-0715      |
| Using QMF                                            | SC27-0716      |
| Developing QMF Applications                          | SC27-0718      |

| Figure 7. Translated Optional Publications |                             |              |  |  |
|--------------------------------------------|-----------------------------|--------------|--|--|
| National Language                          | Publication Title           | Form Number  |  |  |
| Brazilian Portuguese                       | Introducing QMF             | S517-6997-00 |  |  |
| Brazilian Portuguese                       | QMF Reference               | S517-6998-00 |  |  |
| Brazilian Portuguese                       | Using QMF                   | S517-6999-00 |  |  |
| French                                     | Introducing QMF             | GC11-1685-00 |  |  |
| French                                     | Using QMF                   | SC11-1687-00 |  |  |
| German                                     | Introducing QMF             | GC12-2858-00 |  |  |
| German                                     | QMF Reference               | SC12-2849-00 |  |  |
| German                                     | Using QMF                   | SC12-2850-00 |  |  |
| Italian                                    | Introducing QMF             | GC13-2904-00 |  |  |
| Italian                                    | QMF Reference               | SC13-2905-00 |  |  |
| Italian                                    | Using QMF                   | SC13-2906-00 |  |  |
| Japanese                                   | Introducing QMF             | GC88-8618-00 |  |  |
| Japanese                                   | QMF Reference               | SC88-8619-00 |  |  |
| Japanese                                   | Using QMF                   | SC88-8620-00 |  |  |
| Japanese                                   | Developing QMF Applications | SC88-8622-00 |  |  |
| Korean                                     | Introducing QMF             | GA30-1047-00 |  |  |
| Korean                                     | QMF Reference               | SA30-1048-00 |  |  |
| Korean                                     | Using QMF                   | SA30-1049-00 |  |  |
| Korean                                     | Developing QMF Applications | SA30-1051-00 |  |  |
| Spanish                                    | Introducing QMF             | GC10-3530-00 |  |  |
| Spanish                                    | QMF Reference               | SC10-3531-00 |  |  |
| Korean                                     | Using QMF                   | SC10-3532-00 |  |  |

## 2.4 Microfiche Support

There is no microfiche for QMF NLF.

## 2.5 Publications Useful During Installation

The publications listed in Figure 8 or Figure 9, depending on your VM/ESA release, may be useful during the installation of QMF NLF. To order copies, contact your IBM representative.

Figure 8. Publications Useful During Installation / Service on VM/ESA Version 2.2.0

| Publication Title                                             | Form Number |
|---------------------------------------------------------------|-------------|
| VM/ESA: VMSES/E Introduction and Reference                    | SC24-5747   |
| VM/ESA: Service Guide                                         | SC24-5749   |
| VM/ESA: Planning and Administration                           | SC24-5750   |
| VM/ESA: CMS Command Reference                                 | SC24-5776   |
| VM/ESA: CMS File Pool Planning, Administration, and Operation | SC24-5751   |
| VM/ESA: System Messages and Codes                             | SC24-5784   |

Figure 9. Publications Useful During Installation / Service on VM/ESA Version 2.3.0 or higher

| Publication Title                                             | Form Number |
|---------------------------------------------------------------|-------------|
| VM/ESA: VMSES/E Introduction and Reference                    | GC24-5837   |
| VM/ESA: Service Guide                                         | GC24-5838   |
| VM/ESA: Planning and Administration                           | SC24-5750   |
| VM/ESA: CMS Command Reference                                 | SC24-5776   |
| VM/ESA: CMS File Pool Planning, Administration, and Operation | SC24-5751   |
| VM/ESA: System Messages and Codes                             | GC24-5841   |

## 3.0 Program Support

This section describes the IBM support available for QMF NLF.

## 3.1 Preventive Service Planning

Before installing QMF NLF, check with your IBM Support Center or use IBMLink<sup>™</sup> (ServiceLink) to see whether there is additional Preventive Service Planning (PSP) information. To obtain this information, specify the following UPGRADE and SUBSET values:

| Figure 10. PSP Upgrade and Subset ID in Retain |         |             |         |                      |
|------------------------------------------------|---------|-------------|---------|----------------------|
| COMPID                                         | Release | Upgrade     | Subset  | National Language    |
| 566872101                                      | 79B     | DB2VSEVM710 | QMF/79B | Brazilian Portuguese |
| 566872101                                      | 79G     | DB2VSEVM710 | QMF/79G | Canadian French      |
| 566872101                                      | 795     | DB2VSEVM710 | QMF/795 | Danish               |
| 566872101                                      | 796     | DB2VSEVM710 | QMF/796 | French               |
| 566872101                                      | 797     | DB2VSEVM710 | QMF/797 | German               |
| 566872101                                      | 798     | DB2VSEVM710 | QMF/798 | Italian              |
| 566872101                                      | 799     | DB2VSEVM710 | QMF/799 | Japanese             |
| 566872101                                      | 79A     | DB2VSEVM710 | QMF/79A | Korean               |
| 566872101                                      | 793     | DB2VSEVM710 | QMF/793 | Simplified Chinese   |
| 566872101                                      | 79C     | DB2VSEVM710 | QMF/79C | Spanish              |
| 566872101                                      | 79D     | DB2VSEVM710 | QMF/79D | Swedish              |
| 566872101                                      | 79E     | DB2VSEVM710 | QMF/79E | Swiss French         |
| 566872101                                      | 79F     | DB2VSEVM710 | QMF/79F | Swiss German         |
| 566872101                                      | 791     | DB2VSEVM710 | QMF/791 | Uppercase English    |

#### 3.2 Statement of Support Procedures

Report any difficulties you have using this program to your IBM Support Center. If an APAR is required, the Support Center will tell you where to send any needed documentation.

Figure 11 identifies the component ID (COMPID), Retain Release and Field Engineering Service Number (FESN) for each QMF NLF for Version 7.

| Figure 11. COMPIDs, Release and FESN Numbers in Retain |         |                     |                      |         |
|--------------------------------------------------------|---------|---------------------|----------------------|---------|
| COMPID                                                 | Release | Component Name      | National Language    | FESN    |
| 566872101                                              | 79B     | QMF/VM BRAZIL PORT  | Brazilian Portuguese | 6472101 |
| 566872101                                              | 79G     | QMF/VM CAN FRENCH   | Canadian French      | 6472101 |
| 566872101                                              | 795     | QMF/VM DANISH       | Danish               | 6472101 |
| 566872101                                              | 796     | QMF/VM FRENCH       | French               | 6472101 |
| 566872101                                              | 797     | QMF/VM GERMAN       | German               | 6472101 |
| 566872101                                              | 798     | QMF/VM ITALIAN      | Italian              | 6472101 |
| 566872101                                              | 799     | QMF/VM JAPANESE     | Japanese             | 6472101 |
| 566872101                                              | 79A     | QMF/VM KOREAN       | Korean               | 6472101 |
| 566872101                                              | 793     | QMF/VM SIMP CHINESE | Simplified Chinese   | 6472101 |
| 566872101                                              | 79C     | QMF/VM SPANISH      | Spanish              | 6472101 |
| 566872101                                              | 79D     | QMF/VM SWEDISH      | Swedish              | 6472101 |
| 566872101                                              | 79E     | QMF/VM SWISS FRENCH | Swiss French         | 6472101 |
| 566872101                                              | 79F     | QMF/VM SWISS GERMAN | Swiss German         | 6472101 |
| 566872101                                              | 791     | QMF/VM U/C ENGLISH  | Uppercase English    | 6472101 |

## 4.0 Program and Service Level Information

This section identifies the program and any relevant service levels of QMF NLF. The program level refers to the APAR fixes incorporated into the program. The service level refers to the PTFs shipped with this product. Information about the cumulative service tape is also provided.

### 4.1 Program Level Information

QMF NLF V7 has incorporated all closed APARS from previous versions/releases which were closed prior to August 4, 2000.

#### 4.2 Service Level Information

Check the DB2VSEVM710 PSP bucket for any additional PTFs that should be installed or any additional install information.

### 4.3 Cumulative Service Tape

Cumulative service for QMF NLF Version 7 Release 1.0 is available through a monthly corrective service tape, Expanded Service Option, ESO.

## 5.0 Installation Requirements and Considerations

The following sections identify the system requirements for installing and activating QMF NLF.

### 5.1 Hardware Requirements

The QMF NLF panels and messages contain national language characters. Use of the feature requires terminals using the national language codepage, national language keyboards and appropriate machine logic.

## 5.2 Program Considerations

The following sections list the programming considerations for installing QMF NLF and activating its functions.

## 5.2.1 Operating System Requirements

QMF NLF supports the following VM operating systems:

- VM/ESA Version 2 Release 4
- VM/ESA Version 2 Release 3
- VM/ESA® Version 2 Release 2
- RSU9904 service level or above must be applied to VMSES/E on VM/ESA 2.4.0 prior to installing QMF NLF
- RSU9905 service level or above must be applied to VMSES/E on VM/ESA 2.3.0 prior to installing QMF NLF
- RSU9904 service level or above must be applied to VMSES/E on VM/ESA 2.2.0 prior to installing QMF NLF

**Note:** VMSES/E product packaging APAR VM62316 has to be applied in order to install QMF NLF. It is contained in the above RSU's.

## 5.2.2 Other Program Product Requirements

You must install the QMF for VM V7 base product prior to installing a QMF NLF. All product requisities of QMF for VM V7 base are also product requisites of QMF NLF. For details, see the list of base product requisites in the QMF for VM V7 base product program directory. The QMF for VM V7 base product distribution and production disks are required for the QMF NLF installation.

### 5.2.3 Program Installation and Service Considerations

This section describes items that should be considered before you install or service QMF NLF.

- VMSES/E is required to install and service this product.
- If multiple users install and maintain licensed products on your system, there may be a problem getting the necessary access to MAINT's 51D disk. If you find that there is contention for write access to the 51D disk, you can eliminate it by converting the Software Inventory from minidisk to Shared File System (SFS). See the *VMSES/E Introduction and Reference* manual, section "Changing the Software Inventory to an SFS Directory", for information on how to make this change.
- Customers will no longer install and service QMF NLF strictly using the MAINT user ID, but will use a new user ID--P697F42A. This is the IBM suggested user ID name. You are free to change this to any user ID name you wish; however, a PPF override must be created.

**Note:** It may be easier to make the above change during the installation procedure 6.2, "Plan Your Installation For QMF NLF" step 6 on page 17, rather than after you have installed this product.

## 5.3 DASD Storage and User ID Requirements

Figure 12 lists the user IDs, minidisks and default SFS directory names that are used to install and service QMF NLF.

#### Important Installation Notes:

- User ID(s) and minidisks or SFS directories will be defined in 6.2, "Plan Your Installation For QMF NLF" on page 16 and are listed here so that you can get an idea of the resources that you will need prior to allocating them.
- P697F42A is a default user ID and can be changed. If you choose to change the name of the installation user ID you need to create a Product Parameter Override (PPF) to reflect this change. This can be done in 6.2, "Plan Your Installation For QMF NLF" step 6 on page 17.
- If you choose to install QMF NLF on a common user ID the default minidisk addresses for QMF NLF may already be defined. If any of the default minidisks required by QMF NLF are already in use you will have to create an override to change the default minidisks for QMF NLF so they are unique.

#### Note! -

The QMF NLF will be installed with the same user ID and minidisks or SFS directories as the QMF for VM V7 base product. However, the QMF NLF installation requires additional DASD be added to the existing QMF base product minidisks or SFS directories. Additional DASD must be added to addresses 2B2, 401, 400, 501 and 500. Figure 12 is the DASD table, which has been taken from the QMF for VM V7 base product program directory and updated accordingly to reflect the new DASD requirements for disks containing both the QMF for VM V7 base product and a single QMF NLF.

| Figure 12. DASD Storage Requirements for Target Minidisks |         |                      |                |                  |        |                                                                                                    |
|-----------------------------------------------------------|---------|----------------------|----------------|------------------|--------|----------------------------------------------------------------------------------------------------|
| Minidisk<br>owner                                         | Default | Stora<br>Cylin       | ge in<br>ders  | SFS<br>FB-512 4K | Usage  |                                                                                                    |
| (user ID)                                                 | Address | DASD                 | CYLS           | Blocks           | Blocks | Default SFS Directory Name                                                                                                    |
| P697F42A                                                  | 2B2     | 3390<br>3380<br>9345 | 32<br>37<br>37 | 44400            | 5500   | Contains all the base code shipped with QMF<br>NLF VMSYS:P697F42A.QMF.OBJECT                                                                                        |
| P697F42A                                                  | 2C2     | 3390<br>3380<br>9345 | 2<br>2<br>2    | 2400             | 300    | Contains customization files. This disk may<br>also be used for local modifications.<br>VMSYS:P697F42A.QMF.SAMPLE                                                   |
| P697F42A                                                  | 2D2     | 3390<br>3380<br>9345 | 5<br>5<br>5    | 6000             | 750    | Contains serviced files VMSYS:P697F42A.QMF.DELTA                                                                                                    |
| P697F42A                                                  | 2A6     | 3390<br>3380<br>9345 | 2<br>2<br>2    | 2400             | 300    | Contains AUX files and software inventory<br>tables that represent the test service level of<br>QMF NLF<br>VMSYS:P697F42A.QMF.APPLYALT                              |
| P697F42A                                                  | 2A2     | 3390<br>3380<br>9345 | 2<br>2<br>2    | 2400             | 300    | Contains AUX files and software inventory<br>tables that represent the service level of<br>QMF NLF that is currently in production.<br>VMSYS:P697F42A.QMF.APPLYPROD |
| P697F42A                                                  | 501     | 3390<br>3380<br>9345 | 19<br>22<br>22 | 26400            | 3300   | Test Build disk for QMF NLF Distribution<br>Code. After testing, copy to 500 disk.<br>VMSYS:P697F42A.QMF.TDISTRIB                                                   |
| P697F42A                                                  | 500     | 3390<br>3380<br>9345 | 19<br>22<br>22 | 26400            | 3300   | QMF NLF Distribution Code minidisk.<br>VMSYS:P697F42A.QMF.DISTRIB                                                                                                   |
| P697F42A                                                  | 401     | 3390<br>3380<br>9345 | 23<br>26<br>26 | 31200            | 3900   | Test Build disk for QMF NLF Production<br>Code. After testing, copy to 400 disk.<br>VMSYS:P697F42A.QMF.TQMFPROD                                                     |
| P697F42A                                                  | 400     | 3390<br>3380<br>9345 | 23<br>26<br>26 | 31200            | 3900   | QMF NLF Production Code minidisk.<br>VMSYS:P697F42A.QMF.QMFPROD                                                                                                    |
| P697F42A                                                  | 191     | 3390<br>3380<br>9345 | 9<br>10<br>10  | 12000            | 1500   | P697F42A user ID's 191 minidisk VMSYS:P697F42A.                                                                                                    |

**Note:** Cylinder values defined in this table are based on a 4K block size. FB-512 block and SFS values are derived from the 3380 cylinder values in this table. The FBA blocks are listed as 1/2K but should be CMS formatted at 1K size. 23,050 4K blocks are needed for SFS install.

## 6.0 Installation Instructions

This chapter describes the installation methods and the step-by-step procedures to install and activate QMF NLF.

The step-by-step procedures are in two column format. The steps to be performed are in bold large numbers. Commands for these steps are on the left hand side of the page in bold print. Additional information for a command may exist to the right of the command. For more information about the two column format see "Understanding Dialogs with the System" in the *VM/ESA Installation Guide*.

Each step of the installation instructions must be followed. Do not skip any step unless directed to do so.

Throughout these instructions, the use of IBM-supplied default minidisk addresses and user IDs is assumed. If you use different user IDs, minidisk addresses, or SFS directories to install QMF NLF, adapt these instructions as needed for your environment.

- Note -

The sample console output presented throughout these instructions was produced on a VM/ESA 2.3.0 system. If you're installing QMF NLF on a different VM/ESA system, the results obtained for some commands may differ from those depicted here.

#### Important NLF Note -

In the following installation process the **PPFNAME** and the **PRODID** are referred to as **5697F42E**. For each language installation, it is necessary to replace **5697F42E** with the appropriate PPFNAME and PRODID assigned for that National Language Feature. The QMF saved segment (**DCSS**) name is referred to as **QMF710U**. For each language installation, it is necessary to replace **QMF710U** with the appropriate DCSS name assigned for that National Language Feature. Please refer to 1.2, "National Language Feature Identifications" on page 2 for the appropriate values assigned to each National Language Feature provided with QMF Version 7.

#### 6.1 VMSES/E Installation Process Overview

The following is a brief description of the main steps in installing QMF NLF using VMSES/E.

• Plan Your Installation

Use the VMFINS command to load several VMSES/E files from the product tape and to obtain QMF NLF resource requirements.

Allocate Resources

The information obtained from the previous step is used to allocate the appropriate minidisks (or SFS directories) and user IDs needed to install and use QMF NLF.

Install the QMF NLF Product

Use the VMFINS command to load the QMF NLF product files from tape to the test BUILD and BASE minidisks/directories. VMFINS is then used to update the VM SYSBLDS file used by VMSES/E for software inventory management.

• Perform Post-installation Tasks

Information about file tailoring and initial activation of the program is presented in 6.6, "Post-Installation Considerations" on page 29.

• Place QMF NLF Files into Production

Once the product files have been tailored and the operation of QMF NLF is satisfactory, the product files are copied from the test BUILD disk(s) to production BUILD disk(s).

For a complete description of all VMSES/E installation options refer to VMSES/E Introduction and Reference.

### 6.2 Plan Your Installation For QMF NLF

The VMFINS command will be used to plan the installation. This section has 2 main steps that will:

- · load the first tape file, containing installation files
- generate a 'PLANINFO' file listing
  - all user ID and mdisks/SFS directory requirements
  - required products

To obtain planning information for your environment:

**1** Log on as QMF NLF installation planner.

This user ID can be any ID that has read access to MAINT's 5E5 minidisk and write access to the MAINT 51D minidisk.

- **2** Mount the QMF NLF installation tape and attach it to the user ID at virtual address 181. The VMFINS EXEC requires the tape drive to be at virtual address 181.
- **3** Establish read access to the VMSES/E code.

link MAINT 5e5 5e5 rr access 5e5 b The 5E5 disk contains the VMSES/E code.

4 Establish write access to the Software Inventory disk.

#### link MAINT 51d 51d mr access 51d d

The MAINT 51D disk is where the VMSES/E system-level Software Inventory and other dependent files reside.

**Note:** If another user already has the MAINT 51D minidisk linked in write mode (R/W), you will only obtain read access (R/O) to this minidisk. If this occurs, you will need to have that user re-link the 51D in read-only mode (RR), and then re-issue the above LINK and ACCESS commands. Do not continue with these procedures until a R/W link is established to the 51D minidisk.

**5** Load the QMF NLF product control files to the 51D minidisk.

vmfins install info (nomemo

The NOMEMO option will load the memos from the tape but will not issue a prompt to send them to the system printer. Specify the MEMO option if you want to be prompted for printing the memo.

This command will perform the following:

- load Memo-to-Users
- load various product control files, including the Product Parameter File (PPF) and the PRODPART files
- create VMFINS PRODLIST on your A-disk. The VMFINS PRODLIST contains a list of products on the installation tape.

VMFINS2760I VMFINS processing started VMFINS1909I VMFINS PRODLIST created on your A-disk VMFINS2760I VMFINS processing completed successfully Ready;

**6** Obtain resource planning information for QMF NLF.

#### Notes:

a. The product will not be loaded by the VMFINS command at this time.

vmfins install ppf 5697F42E {QMF | QMFSFS} (plan nomemo

Use **QMF** for installing on minidisks or **QMFSFS** for installing in Shared File System directories.

The PLAN option indicates that VMFINS will perform requisite checking, plan system resources, and provide an opportunity to override the defaults in the product parameter file.

#### You can override any of the following:

- · the name of the product parameter file
- the default user IDs
- minidisk/directory definitions

#### Notes:

- a. If you change the PPF name, a default user ID, or other parameters via a PPF override, you will need to use your changed values instead of those indicated (when appropriate), throughout the rest of the installation instructions, as well as the instructions for servicing QMF NLF. For example, you will need to specify your PPF override file name instead of 5697F42E for certain VMSES/E commands.
- b. If you're not familiar with creating PPF overrides using VMFINS, you should review the "Using the Make Override Panel" section in Chapter 3 of the *VMSES/E Introduction and Reference* before you continue.
- c. For more information about changing the VMSYS file pool name refer to Chapter 3 in the VMSES/E Introduction and Reference.

```
VMFINS2767I Reading VMFINS DEFAULTS B for additional options
VMFINS2760I VMFINS processing started
VMFINS2601R Do you want to create an override for :PPF 5697F42E OMF
            :PRODID 5697F42E%QMF?
            Enter 0 (No), 1 (Yes) or 2 (Exit)
0
VMFINS2603I Processing product :PPF 5697F42E QMF :PRODID
            5697F42E%QMF
VMFREQ1909I 5697F42E PLANINFO created on your A-disk
VMFREQ2805I Product :PPF 5697F42E QMF :PRODID 5697F42E%QMF
            has passed requisite checking
VMFINT2603I Planning for the installation of product : PPF 5697F42E QMF
            :PRODID 5697F42E%QMF
VMFRMT2760I VMFRMT processing started
VMFRMT2760I VMFRMT processing completed successfully
VMFINS2760I VMFINS processing completed successfully
```

- Note -

Complete this step only if you received message VMFREQ2806W.

If you receive the following VMFREQ2806W message, you must do some additional processing.

VMFREQ2806W The following requisites for product :PPF 5697F42E QMF :PRODID 5697F42E%QMF are not satisfied:

Type -----Prerequisite Product Component PTF ------ ------5697F42A

This message indicates that product QMF for VM V7R1M0 is a pre-requisite product for QMF NLF. You need to install this pre-requisite product before continuing the install for QMF NLF.

**7** Review the install message log (\$VMFINS \$MSGLOG). If necessary, correct any problems before going on. For information about handling specific error messages, see *VM/ESA: System Messages and Codes,* or use on-line HELP.

vmfview install

### 6.3 Allocate Resources for Installing QMF NLF

Since QMF NLF shares the same user ID, P697F42A, and minidisks or SFS directories as QMF for VM V7 base product, at this time it is only necessary to make any required increases to DASD for addresses 2B2, 401, 400, 501 and 500. For the additional DASD space requirements to these 5 addresses, please refer to 5.3, "DASD Storage and User ID Requirements" on page 13.

#### 6.4 Install QMF NLF

The *ppfname* used throughout these installation instructions is **5697F42E**, which assumes you are using the PPF supplied by IBM for QMF NLF. If you have your own PPF override file for QMF NLF, you should use your file's *ppfname* instead of **5697F42E**. The *ppfname* you use should be used **throughout** the rest of this procedure.

- 1 Logon to the installation user ID P697F42A.
- **2** Create a PROFILE EXEC that will contain the ACCESS commands for MAINT 5E5 and 51D minidisks.

| xedit | profile exec a      |    |
|-------|---------------------|----|
| ===>  | input /**/          |    |
| ===>  | input 'access 5e5 b | '  |
| ===>  | input 'access 51d o | 't |
| ===>  | file                |    |

If either 5E5 or 51D is in a shared file system (SFS) then substitute your SFS directory name in the access command.

**3** Run the profile to access MAINT's minidisks.

profile

**4** If the Software Inventory disk (51D) was accessed R/O (read only) then establish write access to the Software Inventory disk.

**Note:** If the MAINT 51D minidisk was accessed R/O, you will need to have the user who has it linked R/W link it as R/O. You then can issue the following commands to obtain R/W access to it.

#### link MAINT 51d 51d mr access 51d d

- **5** Have the QMF NLF installation tape mounted and attached to P697F42A at virtual address 181. The VMFINS EXEC requires the tape drive to be at virtual address 181.
- **6** Install QMF NLF.

#### Notes:

- a. If you've already created a PPF override file, you should specify your override file name, in place of the default PPF name (5697F42E), after the **PPF** keyword for the following VMFINS command.
- b. You may be prompted for additional information during VMFINS INSTALL processing depending on your installation environment. If you're unsure how to respond to a prompt, refer to the "Installing Products with VMFINS" and "Install Scenarios" chapters in the VMSES/E Introduction and Reference to decide how to proceed.

#### vmfins install ppf 5697F42E {QMF | QMFSFS} (nomemo nolink

Use **QMF** for installing on minidisks or **QMFSFS** for installing in Shared File System directories.

The NOLINK option indicates that you don't want VMFINS to link to the appropriate minidisks, only access them if not accessed.

VMFINS2767I Reading VMFINS DEFAULTS B for additional options VMFINS2760I VMFINS processing started VMFINS2601R Do you want to create an override for :PPF 5697F42E OMF :PRODID 5697F42E%QMF? Enter 0 (No), 1 (Yes) or 2 (Exit) 0 VMFINS2603I Processing product :PPF 5697F42E QMF :PRODID 5697F42E%QMF VMFREQ2805I Product :PPF 5697F42E QMF :PRODID 5697F42E%QMF has passed requisite checking VMFINT2603I Installing product :PPF 5697F42E QMF :PRODID 5697F42E%QMF VMFSET2760I VMFSETUP processing started for 5697F42E QMF VMFUTL2205I Minidisk Directory Assignments: Mode Stat Vdev Label/Directory String VMFUTL2205I LOCALSAM Ε R/W 2C2 QMF2C2 VMFUTL2205I APPLY F R/W 2A6 QMF2A6 VMFUTL2205I G R/W 2A2 QMF2A2 VMFUTL2205I DELTA Н R/W 2D2 QMF2D2 VMFUTL2205I BUILD0 Ι R/W 401 0MF401 VMFUTL2205I BUILD2 501 J R/W QMF501 VMFUTL2205I BASE1 Κ 2B2 QMF2B2 R/W VMFUTL2205I SYSTEM R/0 195 SOL195 VMFUTL2205I -----R/W 191 QMF191 Α VMFUTL2205I -----R/0 R 5E5 MNT5E5 VMFUTL2205I -----D R/W 51D MNT51D VMFUTL2205I -----S R/0 190 MNT190 VMFUTL2205I ----- Y/S R/0 19E RE-19E VMFSET2760I VMFSETUP processing completed successfully VMFREC2760I VMFREC processing started VMFREC1852I Volume 1 of 1 of INS TAPE 0000 VMFREC1851I (1 of 8) VMFRCAXL processing AXLIST VMFRCX2159I Loading 0 part(s) to DELTA 2D2 (H) VMFREC1851I (2 of 8) VMFRCPTF processing PARTLST VMFRCP2159I Loading 0 part(s) to DELTA 2D2 (H) VMFREC1851I (3 of 8) VMFRCCOM processing DELTA VMFRCC2159I Loading 0 part(s) to DELTA 2D2 (H) VMFREC1851I (4 of 8) VMFRCALL processing APPLY VMFRCA2159I Loading part(s) to APPLY 2A6 (F) VMFRCA2159I Loaded 1 part(s) to APPLY 2A6 (F) VMFREC1851I (5 of 8) VMFRCALL processing BASE VMFRCA2159I Loading part(s) to BASE1 2B2 (K) VMFRCA2159I Loaded 145 part(s) to BASE1 2B2 (K) VMFREC1851I (6 of 8) VMFRCALL processing SAMPLE VMFRCA2159I Loading part(s) to LOCALSAM 2C2 (E) VMFRCA2159I Loaded 1 part(s) to LOCALSAM 2C2 (E) VMFREC1851I (7 of 8) VMFRCALL processing BUILD400 VMFRCA2159I Loaded 68 part(s) to BUILDO 401 (I) VMFREC1851I (8 of 8) VMFRCALL processing BUILD500 VMFRCA2159I Loading part(s) to BUILD2 501 (J) VMFRCA2159I Loaded 29 part(s) to BUILD2 501 (J) VMFREC2760I VMFREC processing completed successfully VMFINT2603I Product installed VMFINS2760I VMFINS processing completed successfully

#### - Note -

**Note:** The above console example is based on a SBCS (Single Byte Character Set) NLF installation. For a DBCS (Double Byte Charaster Set) NLF installation, the numbers vary slightly. The following differences should be observed:

- VMFRCA2159I Loaded 141 part(s) to BASE1 2B2 (K)
- VMFRCA2159I Loaded 64 part(s) to BUILD0 401 (I)

**7** Review the install message log (\$VMFINS \$MSGLOG). If necessary, correct any problems before going on. For information about handling specific error messages, see *VM/ESA: System Messages and Codes*, or use on-line HELP.

vmfview install

### 6.4.1 Update Build Status Table for QMF NLF

1 Update the VM SYSBLDS software inventory file for QMF NLF.

#### vmfins build ppf 5697F42E {QMF | QMFSFS} (serviced nolink

Use **QMF** for installing on minidisks or **QMFSFS** for installing in Shared File System directories.

The SERVICED option will build any parts that were not built on the installation tape (if any) and update the Software Inventory build status table showing that the product 5697F42E has been built.

**2** Review the install message log (\$VMFINS \$MSGLOG). If necessary, correct any problems before going on. For information about handling specific error messages, see *VM/ESA: System Messages and Codes,* or use on-line HELP.

vmfview install

#### 6.5 Place QMF NLF Into Production

## 6.5.1 Define and Build the QMF NLF Saved Segments Using VMSES/E

It is recommended that segments be built for QMF NLF. First the segments are defined to the system using the segment mapping tool VMFSGMAP. Once the segments are defined VMFBLD is used to build them.

For more information on using VMSES/E for saved segments, review the chapter, "Using VMSES/E to Define, Build, and Manage Saved Segments" in the *VM/ESA Planning and Administration* manual.

**Note:** The defining and building of the QMF NLF saved segments should be performed from the installation user ID. If you move any segments that are currently defined on your system you must ensure that they are rebuilt from the user ID that maintains them.

Logon to the installation user ID P697F42A.

2 Establish write access to the VMSES/E and software inventory disks.

link MAINT 51d 51d mr access 51d d

**3** Add QMF NLF segment object definitions to the SEGBLIST EXCO0000 build list.

vmfsgmap segbld esasegs segblist

This command displays a panel for making segment updates. See Figure 13 on page 24 for an example of the Segment Map panel that will be displayed.

|                                                                                 |                                                                                   | VMFSGMAP - Segmer                                                 | ıt Map<br>L'                                           | More: +<br>ines 1 to <i>nn</i> of <i>nn</i>              |
|---------------------------------------------------------------------------------|-----------------------------------------------------------------------------------|-------------------------------------------------------------------|--------------------------------------------------------|----------------------------------------------------------|
| Meg<br>St Name T<br>M CMS S<br>M GCS S                                          | 000-МВ<br>Гур 0123456789АВ<br>SYS W-W<br>SYS W                                    | 001-MB<br>CDEF0123456789ABCDE<br>1                                | 002-MB<br>EF0123456789ABCDI<br>.2                      | 003-MB<br>EF0123456789ABCDEF<br>3                        |
| Meg<br>St Name T<br>CMSPIPES D<br>M GCS S<br>M HLASM D                          | 004-MB<br>Typ 0123456789AB<br>DCS 4<br>SYS RRRRRNNNNNN<br>DCS 4                   | 005-MB<br>CDEF0123456789ABCDE<br>5<br>INNNNNNNNNNNNNNNNNNNNN<br>5 | 006-MB<br>F0123456789ABCDI<br>.6<br>IN6                | 007-MB<br>EF0123456789ABCDEF<br>RRRR<br>.7<br>RR7        |
| Meg<br>St Name T<br>DOSBAM S<br>CMSBAM M<br>CMSDOS M<br>CMSVMLIB D<br>DOSINST D | 008-MB<br>Typ 0123456789AB<br>SPA 8<br>MEM 8<br>MEM 8<br>DCS RRRRRRRRRRR<br>DCS 8 | 009-MB<br>CDEF0123456789ABCDE<br>9<br>9<br>RRRR9<br>R             | 00A-MB<br>F0123456789ABCDI<br>. A<br>. A<br>. A<br>. A | 00B-MB<br>EF0123456789ABCDEF<br>===-<br>BRRR<br>.R<br>.B |
| Meg<br>St Name T<br>HELPINST D<br>M CMS S                                       | 00C-MB<br>Typ 0123456789AB<br>DCS RRRRRRRRRR<br>SYS C                             | 00D-MB<br>CDEF0123456789ABCDE<br>RRRRD                            | 00E-MB<br>EF0123456789ABCD<br>E                        | 00F-MB<br>EF0123456789ABCDEF<br>F<br>RRRRRRRRRRRRRRRR    |
|                                                                                 |                                                                                   | ====== 16-MB Line =                                               |                                                        |                                                          |
| F1=Help<br>F7=Bkwd<br>====> _                                                   | 010-MB<br>F2=Chk Obj F<br>F8=Fwd F                                                | 011-MB<br>3=Exit F4=Chg<br>9=Retrieve F10=Add                     | 012-MB<br>Obj F5=File<br>IObj F11=DelOl                | 013-MB<br>F6=Save<br>bj F12=Cancel                       |

Figure 13. Segment Map panel example.

**4** Go to Add Segment Definition panel by pressing PF10.

**F10** takes you from the Segment Map panel to the Add Segment Definition panel. See Figure 14 on page 25 to see the Add Segment Definition panel that will be displayed.

F10

|                              |                               | Add Segm               | ent Definitio              | n<br>Li              | ines 1 to r         | nn of nn       |
|------------------------------|-------------------------------|------------------------|----------------------------|----------------------|---------------------|----------------|
| OBJNAME:<br>DEFPARMS:        | QMF710U                       |                        |                            |                      |                     |                |
| TYPE<br>OBJDESC:<br>OBJINFO: | SEG                           |                        |                            |                      |                     |                |
| GT_16MB:<br>DISKS<br>SEGREQ  | NO                            |                        |                            |                      |                     |                |
| PRODID:<br>BLDPARMS:         | <b>5697F42E QI</b><br>UNKNOWN | MF                     |                            |                      |                     |                |
|                              |                               |                        |                            |                      |                     |                |
|                              |                               |                        |                            |                      |                     |                |
| F1=Help<br>F7=Bkwd<br>====>  | F2=Get Obj<br>F8=Fwd          | F3=Exit<br>F9=Retrieve | F4=Add Line<br>F10=Seginfo | F5=Map<br>F11=Adj ME | F6=Chk<br>EM F12=Ca | c MEM<br>ancel |

Figure 14. Add Segment Definition panel example.

**5** Obtain the QMF NLF segment definitions from the PRODPART file by filling in the appropriate fields on the add segment definition panel.

OBJNAME....: QMF710U PRODID.....: 5697F42E QMF

F10

Use **QMF** for building segments from a minidisk or **QMFSFS** for building segments from SFS directories.

**F10** will obtain the QMF NLF segment information from the 5697F42E PRODPART file. See Figure 15 on page 26 for the refreshed Add Segment definition panel that will be displayed.

|                                                                                                    | Add                                                                                                    | Segment Definitio                                         | on<br>Lines                       | More: +<br>1 to <i>nn</i> of <i>nn</i> |  |
|----------------------------------------------------------------------------------------------------|----------------------------------------------------------------------------------------------------|-----------------------------------------------------------|-----------------------------------|----------------------------------------|--|
| OBJNAME:<br>DEFPARMS:<br>SPACE:<br>TYPE:<br>OBJDESC:<br>OBJINFO:<br>:<br>GT_16MB:<br>SEGREQ:<br>PRODID:<br>BLDPARMS: | QMF710U<br>1B00-1DFF SR<br>SEG<br>QMF DCSS<br>Do not overlap DB2<br>link to these prod<br>building the QMF D<br>YES<br>195 194<br>5697F42E QMF<br>PPF(5697F42E QMF D | and GDDM base seg<br>uct at addresses<br>CSS.<br>SQ2UBSG) | gments. You mu<br>listed below wh | st<br>ile                              |  |
| VMFSMD2760I SEGINFO processing completed SUCCESSFULLY                                                                |                                                                                                    |                                                           |                                   |                                        |  |
| F1=Help F<br>F7=Bkwd F<br>====>                                                                                      | 2=Get Obj F3=Exit<br>8=Fwd F9=Retr                                                                                                    | F4=Add Line<br>ieve F10=Seginfo                           | F5=Map<br>F11=Adj MEM             | F6=Chk MEM<br>F12=Cancel               |  |

Figure 15. Add Segment Definition panel showing the new segments

At this point you can modify the segment definition by updating the Add Segment Definition panel. Some things to keep in mind are:

- a. You must be linked to the DB2 for VM production disk and to the GDDM base production (TXTLIB) disk when you load the QMF NLF shared segment. The cuu addresses (or SFS directories) must be specified in the DISKS field in the panel above. The default address for the DB2 for VM production disk is 195. The default address for the GDDM base production (TXTLIB) disk is 194. If you are using MAINT 19E as the GDDM production disk, remove the 194 entry from the DISKS field.
- b. If you have your own PPF override then you need to change the BLDPARMS field to reflect this.
- c. The QMF NLF DCSS should not overlap the DCSS of the QMF NLF interface products, (ie. GDDM, DB2 for VM, ISPF).

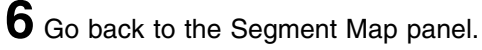

**F5** will return you to the Segment Map panel. See Figure 16 on page 27 for the refreshed Segment Map panel that will be displayed.

|                                                                                 | VMFSGMAP - Segment Map More: -<br>Lines <i>nn</i> to <i>nn</i> of <i>nn</i>                                                                                                    |
|---------------------------------------------------------------------------------|----------------------------------------------------------------------------------------------------|
| Meg<br>St Name<br>D QMF710U<br>M BOOKTSTR<br>M GCS1<br>M ARIQSTAT<br>M DSQBETAE | 018-MB         019-MB         01A-MB         01B-MB           Typ         0123456789ABCDEF0123456789ABCDEF0123456789ABCDEF         0123456789ABCDEF0123456789ABCDEF           DCS         8 |
| Meg<br>St Name<br>D QMF710U<br>M BOOKTSTR<br>M DSQBETAE                         | 01C-MB 01D-MB 01E-MB 01F-MB<br>Typ 0123456789ABCDEF0123456789ABCDEF0123456789ABCDEF0123456789<br>DCS >RRRRRRRRRRRRRRRRRRRRRRRRRRRRRRRRF                                                     |
| Meg<br>St Name<br>M DB2HM69<br>M DB2HM84<br>F1=Help<br>F7=Bkwd<br>====>         | 020-MB 021-MB 022-MB 023-MB<br>Typ 0123456789ABCDEF0123456789ABCDEF0123456789ABCDEF0123456789<br>DCS RRRRRRRRRRRRRRRRRRRRRRRRRRRRRRRRRRRR                                                   |

Figure 16. Segment Map panel with added segments.

**7** Save the new information and exit from the Segment Map panel.

**F5** saves all changed information and exits the map panel.

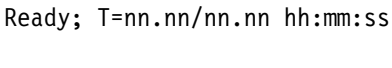

F5

8 Prepare to build the segments.

a IPL CMS to clear the virtual storage

ipl cms parm clear nosprof instseg no

\*\* DO NOT press ENTER at the VM READ!\*\*

IPL CMS to clear your virtual machine. This command bypasses the execution of the system profile (SYSPROF EXEC) and without loading the installation saved segment (CMSINST).

| access (noprof                        | Bypass the execution of the PROFILE EXEC.                                                                                                    |  |  |
|---------------------------------------|----------------------------------------------------------------------------------------------------|--|--|
|                                       | <b>b</b> Access the VMSES/E code                                                                                                    |  |  |
| access 5e5 b                          |                                                                                                    |  |  |
|                                       | C Establish write access the Software Inventory Disk                                                                                                    |  |  |
| link MAINT 51d 51d mr<br>access 51d d |                                                                                                    |  |  |
|                                       | <b>d</b> You must be linked to the DB2 for VM production disk and to the GDDM base production (TXTLIB) disk to load the QMF NLF shared segment. The default addresses are 195 for DB2 for VM and 194 for GDDM. These were specified in the Add Segment Definition panel. Link to your DB2 for VM and GDDM disks at the address you specified on the Add Segment Definition Panel. |  |  |
| link sqlmach 195 195 rr               |                                                                                                    |  |  |
| link p68416a 401 194 rr               | If GDDM is using the MAINT 19E for its production<br>disk, then do not issue the link for the 194 disk; nor<br>a link for MAINT 19E as it should already be<br>linked.                                                                                                    |  |  |
| 9                                     | Issue VMFBLD command to build the QMF NLF segments.                                                                                                    |  |  |
| vmfbld ppf segbld esaseg              | s segblist QMF710U (serviced                                                                                                    |  |  |
|                                       | Note: If you received the message:                                                                                                    |  |  |
|                                       | VMFBDS2003W The SYSTEM SEGID D(51D) file has been changed and must be moved to the S disk.                                                                                                    |  |  |
|                                       | then the SYSTEM SEGID file on the CMS system disk (MAINT 190) and CMS test system disk (MAINT 490) must be updated. You need to log on to your MAINT user ID and copy the SYSTEM SEGID file from the MAINT 51D disk to the MAINT 190 and MAINT 490 disks. (The SYSTEM SEGID must have a filemode of <b>2</b> .)                                                                   |  |  |

### 6.5.2 Copy QMF NLF Files Into Production

- 1 Logon to the installation user ID P697F42A.
- **2** To copy QMF NLF Test Distribution files to the QMF NLF Distribution disk when installing using minidisks:

access 501 e access 500 f vmfcopy \* \* e = = f (prodid 5697F42E%QMF olddate replace

The VMFCOPY command will update the VMSES PARTCAT file on the 500 distribution disk.

**Note:** When installing using Shared File System directories instead of the **access 501 e** and **access 500 f** do **access P697F42A.qmf.tdistrib e** and **access P697F42A.qmf.distrib f**.

**3** To copy QMF NLF Test Production files to the QMF NLF Production disk when installing using minidisks:

access 401 e access 400 f vmfcopy \* \* e = = f (prodid 5697F42E%QMF olddate replace

The VMFCOPY command will update the VMSES PARTCAT file on the 400 production disk.

**Note:** When installing using Shared File System directories instead of the **access 401 e** and **access 400 f** do **access P697F42A.qmf.tqmfprod e** and **access P697F42A.qmf.qmfprod f**.

## QMF NLF is now installed and built on your system.

### 6.6 Post-Installation Considerations

Now that you have completed the VMSES/E installation of QMF NLF V7 and built the QMF DCSS, you must follow the steps in *Installing and Managing QMF on VM/ESA* (GC27-0720) to install QMF NLF V7 into the DB2 for VM database and run the IVP. *Installing and Managing QMF on VM/ESA* also contains information on starting QMF NLF.

## 7.0 Service Instructions

This section of the Program Directory contains the procedure to install CORrective service to QMF NLF. VMSES/E is used to install service for QMF NLF.

To become more familiar with service using VMSES/E, you should read the introductory chapters in the *VMSES/E Introduction and Reference*. This manual also contains the command syntax for the VMSES/E commands listed in the procedure.

**Note:** Each step of the servicing instructions must be followed. Do not skip any step unless directed to do so. All instructions showing accessing of disks assume the use of default minidisk addresses. If different minidisk addresses are used, or if using a shared file system, change the instructions appropriately.

#### Important NLF Note -

In the following service process the **PPFNAME** and the **PRODID** are referred to as **5697F42E**. For each language installation, it is necessary to replace **5697F42E** with the appropriate PPFNAME and PRODID assigned for that National Language Feature. The QMF saved segment (**DCSS**) name is referred to as **QMF710U**. For each language installation, it is necessary to replace **QMF710U** with the appropriate DCSS name assigned for that National Language Feature. Please refer to 1.2, "National Language Feature Identifications" on page 2 for the appropriate values assigned to each National Language Feature provided with QMF Version 7.

### 7.1 VMSES/E Service Process Overview

The following is a brief description of the main steps in servicing QMF NLF using VMSES/E.

Setup Environment

Access the software inventory disk. Use VMFSETUP command to establish the correct minidisk access order.

Merge Service

Use the VMFMRDSK command to clear the alternate apply disk before receiving new service. This allows you to remove the new service if a serious problem is found.

Receive Service

The VMFREC command receives service from the delivery media and places it on the Delta disk.

Apply Service

The VMFAPPLY command updates the version vector table (VVT), which identifies the service level of all the serviced parts. In addition, AUX files are generated from the VVT for parts that require them.

• Reapply Local Service (if applicable)

All local service (mods) must be entered into the software inventory to allow VMSES/E to track the changes and build them into the system. Refer to Chapter 7 in the *VM/ESA Service Guide* for this procedure.

• Build New Levels

The build task generates the serviced level of an object and places the new object on a test BUILD disk.

• Place the New Service into Production

Once the service is satisfactorily tested it should be put into production by copying the new service to the production disk, re-saving the NSS (Named Saved System) or DCSS (Discontiguous Saved Segments), etc.

**Note:** You may want to build a test NSS or DCSS first. After successful test you can re-save the new NSS or DCSS.

## 7.2 Servicing QMF NLF

### 7.2.1 Prepare to Receive Service

Electronic Service (envelope file)

If you have received the service electronically or on CD-ROM, follow the appropriate instructions to retrieve and decompact the envelope file to your A-disk. The decompaction is currently done by using the DETERSE MODULE. The file names of the decompacted files will be of the format:

- VLSTnum for the documentation envelope
- VPTF*num* for the service envelope

The file type for both of these files must be SERVLINK. You will need to enter the file name on the VMFREC commands that follow.

The *ppfname* used throughout these servicing instructions is **5697F42E**, which assumes you are using the PPF supplied by IBM for QMF NLF. If you have your own PPF override file for QMF NLF, you should use your file's *ppfname* instead of **5697F42E**. The *ppfname* you use should be used **throughout** the rest of this procedure, unless otherwise stated differently.

- 1 Logon to QMF NLF service user ID P697F42A
- **2** If the Software Inventory disk (51D) was accessed R/O (read only) then establish write access to the Software Inventory disk.

**Note:** If the MAINT 51D minidisk was accessed R/O, you will need to have the user that has it accessed R/W link it R/O. You then can issue the following commands to obtain R/W access to it.

| link MAINT 51d 51d mr<br>access 51d d |                                                                          | The 51D minidisk is where the VMSES/E Software Inventory files and other product dependent files reside.                                                                            |
|---------------------------------------|--------------------------------------------------------------------------|----------------------------------------------------------------------------------------------------|
| 3                                     | Have the QMF NLF COR<br><i>P697F42A</i> . (If you have a<br>the A-disk.) | rective service tape mounted and attached to<br>a SERVLINK file make sure that it is available on                                                                                   |
| 4                                     | Establish the correct minic                                              | disk access order.                                                                                                    |
| vmfsetup 5697F42E {QMF                | QMFSFS}                                                                  |                                                                                                    |
|                                       |                                                                          | 5697F42E is the PPF that was shipped with the product. If you have your own PPF override you should substitute your PPF name for 5697F42E.                                          |
|                                       |                                                                          | Use <b>QMF</b> for installing on minidisks or <b>QMFSFS</b> for installing in Shared File System directories.                                                                       |
| 5                                     | Receive the documentation                                                | n.                                                                                                    |
|                                       | <b>a</b> If receiving the servi                                          | ice from tape                                                                                                    |
| vmfrec info                           |                                                                          | The INFO option loads the documentation (including the product service memo) to the 191 disk and displays a list of products on the tape.                                           |
|                                       | <b>b</b> If receiving the servi                                          | ice from an envelope file                                                                                                    |
| vmfrec info (env vlstnum              |                                                                          | The INFO option loads the documentation (including the product service memo) to the 191 disk and displays a list of products on the tape.                                           |
| 6                                     | Check the receive messages.                                              | ge log (\$VMFREC \$MSGLOG) for warning and error                                                                                                    |
| vmfview receive                       |                                                                          | Also make note of which products and components<br>have service on the tape. To do this, use the PF5<br>key to show all status messages which identify the<br>products on the tape. |
| 7                                     | Read the product memo (                                                  | 5697F42E MEMO) before going on.                                                                                                    |

**8** Setup the correct product access order.

#### vmfsetup 5697F42E {QMF | QMFSFS}

Use **QMF** for installing on minidisks or **QMFSFS** for installing in Shared File System directories.

**9** Merge previously applied service to ensure that you have a clean alternate APPLY disk for new service.

#### vmfmrdsk 5697F42E {QMF | QMFSFS} apply

Use **QMF** for installing on minidisks or **QMFSFS** for installing in Shared File System directories.

This command clears the alternate APPLY disk.

**10** Review the merge message log (\$VMFMRD \$MSGLOG). If necessary, correct any problems before going on. For information about handling specific error messages, see *VM/ESA: System Messages and Codes*, or use on-line HELP.

vmfview mrd

### 7.2.2 Receive the Service

**Note:** If you are installing multiple service tapes, you can receive all of the service for this prodid before applying and building it.

For each service tape or electronic envelope you want to receive, do the following:

**1** Receive the service.

**a** If receiving the service from tape

vmfrec ppf 5697F42E {QMF | QMFSFS}

Use **QMF** for installing on minidisks or **QMFSFS** for installing in Shared File System directories.

This command receives service from your service tape. All new service is loaded to the DELTA disk.

**b** If receiving the service from the PTF envelope file

#### vmfrec ppf 5697F42E {QMF | QMFSFS} (env vptfnum

Use **QMF** for installing on minidisks or **QMFSFS** for installing in Shared File System directories.

This command receives service from your service envelope. All new service is loaded to the DELTA disk.

**2** Review the receive message log (\$VMFREC \$MSGLOG). If necessary, correct any problems before going on. For information about handling specific error messages, see *VM/ESA: System Messages and Codes*, or use on-line HELP.

vmfview receive

### 7.2.3 Apply the Service

**1** Apply the new service.

#### vmfapply ppf 5697F42E {QMF | QMFSFS}

Use **QMF** for installing on minidisks or **QMFSFS** for installing in Shared File System directories.

This command applies the service that you just received. The version vector table (VVT) is updated with all serviced parts and all necessary AUX files are generated on the alternate APPLY disk.

You must review the VMFAPPLY message log if you receive a return code (RC) of a 4, as this may indicate that you have local modifications that need to be reworked.

**2** Review the apply message log (\$VMFAPP \$MSGLOG). If necessary, correct any problems before going on. For information about handling specific error messages, see *VM/ESA: System Messages and Codes*, or use on-line HELP.

vmfview apply

#### - Note

If you get the message VMFAPP2120W then re-apply any local modifications before building the new QMF NLF. Refer to chapter 7 in the *VM/ESA Service Guide*. Follow the steps that are applicable to your local modification.

The following substitutions need to be made:

- esalcl should be 5697F42E
- esa should be 5697F42E
- compname should be QMF or QMFSFS (minidisk or SFS)
- appid should be 5697F42E
- fm-local should be the fm of 2C2
- fm-applyalt should be the fm of 2A6
- outmode localmod should be outmode localsam

If you have changed any of the installation parameters through a PPF override, you need to substitute your changed values where applicable.

Keep in mind that when you get to the "Return to the Appropriate Section to Build Remaining Objects" or "Rebuild Remaining Objects" step in the *VM/ESA Service Guide*, you should return back to this program directory at 7.2.4, "Update the Build Status Table" on page 35.

### 7.2.4 Update the Build Status Table

**1** Update the Build Status Table with serviced parts.

#### vmfbld ppf 5697F42E {QMF | QMFSFS} (status

Use **QMF** for installing on minidisks or **QMFSFS** for installing in Shared File System directories.

This command updates the Build Status Table.

Note -If the \$PPF files have been serviced you will get the following prompt: VMFBLD2185R The following source product parameter files have been serviced: VMFBLD2185R 5697F42E \$PPF VMFBLD2185R When source product parameter files are serviced, all product parameter files built from them must be recompiled using VMFPPF before VMFBLD can be run. VMFBLD2185R Enter zero (0) to have the serviced source product parameter files built to your A-disk and exit VMFBLD so you can recompile your product parameter files with VMFPPF. VMFBLD2185R Enter one (1) to continue only if you have already recompiled your product parameter files with VMFPPF. 0 Enter a 0 and complete the following steps before you continue. VMFBLD2188I Building 5697F42E \$PPF on 191 (A) from level \$PFnnnnn vmfppf 5697F42E \* Note: If you've created your own PPF override then use your PPF name instead of 5697F42E. copyfile 5697F42E \$PPF a = = d (olddate replace erase 5697F42E \$PPF a Note: Do not use your own PPF name in place of 5697F42E for the COPYFILE and ERASE commands. vmfbld ppf 5697F42E {QMF | QMFSFS} (status 1 Re-issue VMFBLD to complete updating the build status table. Use QMF for installing on minidisks or **QMFSFS** for installing in Shared File System directories. When you receive the prompt that was previously displayed, enter a 1 to continue.

**2** Use VMFVIEW to review the build status messages, and see what objects need to be built.

vmfview build

### 7.2.5 Build Serviced Objects

**1** Rebuild QMF NLF serviced parts.

vmfbld ppf 5697F42E {QMF | QMFSFS} (serviced

Use **QMF** for installing on minidisks or **QMFSFS** for installing in Shared File System directories.

**Note:** If your software inventory disk (51D) is not owned by the MAINT user ID then make sure the VMSESE PROFILE reflects the correct owning user ID.

**2** Review the build message log (\$VMFBLD \$MSGLOG). If necessary, correct any problems before going on. For information about handling specific error messages, see *VM/ESA: System Messages and Codes*, or use on-line HELP.

vmfview build

### 7.3 Place the New QMF NLF Service Into Production

#### 7.3.1 Rebuild the Saved Segments

**Note:** Before saving the QMF DCSS, QMF710U, you can build a test DCSS. The commands to do this for a test DCSS called QMF710T are below. You must be linked to the DB2 for VM 195 disk as 195 and the GDDM production disk as 194.

- VMLINK SQLDBA 195 <195
- VMLINK GDDM <194
- DEFSEG QMF710T 1B00-1DFF SR
- DSQ2ESEG QMF710T

You can test the QMF710T DCSS by using the test QMF libraries and the test DCSS.

Once satisfied with the test, you can then save the production DCSS, QMF710U, using the process below.

**1** Prepare to build the segments.

#### a IPL CMS to clear the virtual storage

| ipl cms parm clear nosprof insta<br>** DO NOT press <u>ENTER</u> at the | seg no<br>VM READ!**                                                                                                    | IPL CMS to clear your virtual machine. This command bypasses the execution of the system profile (SYSPROF EXEC) and without loading the installation saved segment (CMSINST). |  |  |  |  |
|-------------------------------------------------------------------------|----------------------------------------------------------------------------------------------------|----------------------------------------------------------------------------------------------------|--|--|--|--|
| access (noprof                                                          |                                                                                                    | Bypass the execution of the PROFILE EXEC.                                                                                                    |  |  |  |  |
| b                                                                       | Access the VMSES/                                                                                                    | E code                                                                                                    |  |  |  |  |
| access 5e5 b                                                            |                                                                                                    |                                                                                                    |  |  |  |  |
| С                                                                       | Establish write acces                                                                                                    | ss the Software Inventory Disk                                                                                                    |  |  |  |  |
| link MAINT 51d 51d mr<br>access 51d d                                   |                                                                                                    |                                                                                                    |  |  |  |  |
| d                                                                       | You must be linked to the DB2 for VM production disk and to the GDDM base production (TXTLIB) disk to load the QMF NLF shared segment. The default addresses are 195 for DB2 for VM and 194 for GDDM. These were specified in the Add Segment Definition panel. Link to your DB2 for VM and GDDM disks at the address you specified on the Add Segment Definition Panel. |                                                                                                    |  |  |  |  |
| link sqlmach 195 195 rr                                                 |                                                                                                    |                                                                                                    |  |  |  |  |
| link p68416a 401 194 rr                                                 |                                                                                                    | If GDDM is using the MAINT 19E for its production<br>disk, then do not issue the link for the 194 disk; nor<br>a link for MAINT 19E as it should already be<br>linked.        |  |  |  |  |

#### vmfbld ppf segbld esasegs segblist QMF710U (serviced

**Note:** If you received the message:

VMFBDS2003W The SYSTEM SEGID D(51D) file has been changed and must be moved to the S disk.

then the SYSTEM SEGID file on the CMS system disk (MAINT 190) and CMS test system disk (MAINT 490) must be updated. You need to log on to your MAINT user ID and copy the SYSTEM SEGID file from the MAINT 51D disk to the MAINT 190 and MAINT 490 disks.

2 Review the build message log (\$VMFBLD \$MSGLOG). If necessary, correct any problems before going on. For information about handling specific error messages, see *VM/ESA: System Messages and Codes*, or use on-line HELP.

vmfview build

## 7.3.2 Copy the New QMF NLF Serviced Files Into Production

- 1 Logon to the installation user ID P697F42A.
- **2** To copy QMF NLF Test Distribution files to the QMF NLF Distribution disk when installing using minidisks:

access 501 e access 500 f vmfcopy \* \* e = = f (prodid 5697F42E%QMF olddate replace

The VMFCOPY command will update the VMSES PARTCAT file on the 500 distribution disk.

**Note:** When installing using Shared File System directories instead of the **access 501 e** and **access 500 f** do **access P697F42A.qmf.tdistrib e** and **access P697F42A.qmf.distrib f**.

**3** To copy QMF NLF Test Production files to the QMF NLF Production disk when installing using minidisks:

access 401 e access 400 f vmfcopy \* \* e = = f (prodid 5697F42E%QMF olddate replace

The VMFCOPY command will update the VMSES PARTCAT file on the 400 production disk.

**Note:** When installing using Shared File System directories instead of the **access 401 e** and **access 400 f** do **access P697F42A.qmf.tqmfprod e** and **access P697F42A.qmf.qmfprod f**.

#### You have finished servicing QMF NLF.

## Appendix A. Create Product Parameter File (PPF) Override

This section provides information to help you create a product parameter file (PPF) override. The example used in this section shows how to change the shared file system (SFS) file pool where QMF NLF files reside.

**Note:** Do **not** modify the product supplied 5697F42E \$PPF or 5697F42E PPF files to change the file pool name or any other installation parameters. If the 5697F42E \$PPF file is serviced, the existing \$PPF file will be replaced, and any changes to that file will be lost; by creating your own \$PPF override, your updates will be preserved.

The following process describes changing the default file pool name, VMSYS, to MYPOOL1:

1 Create a new \$PPF override file, or edit the override file created via the 'Make Override Panel' function.

xedit overname \$PPF fm2

*overname* is the PPF override file name (such as 'myqmf') that you want to use.

*fm* is an appropriate file mode. If you create this file yourself, specify a file mode of A.

If you modify an existing override file, specify a file mode of A or D, based on where the file currently resides (A being the file mode of a R/W 191 minidisk, or equivalent; D, that of the MAINT 51D minidisk). **2** Create (or modify as required) the Variable Declarations (:DCL.) section for the qmfsfs override area, so that it resembles the :DCL. section shown below. This override will be used for the installation of QMF NLF.

:OVERLST. QMFSFS \* Override Section for Initial Installation (Using SFS Directories) \* :QMFSFS. QMFSFS 5697F42E :DCL. REPLACE &INST191 DIR MYPOOL1:P697F42A. &SAMPZ DIR MYPOOL1:P697F42A.QMF.SAMPLE &DELTZ DIR MYPOOL1:P697F42A.QMF.DELTA &APPLX DIR MYPOOL1:P697F42A.QMF.APPLYALT &APPLZ DIR MYPOOL1:P697F42A.QMF.APPLYPROD DIR MYPOOL1:P697F42A.QMF.OBJECT &BAS1Z DIR MYPOOL1:P697F42A.QMF.TQMFPROD &BLD0Z &DISK9 DIR MYPOOL1:P697F42A.OMF.TDISTRIB &BLD1Z DIR MYPOOL1:P697F42A.QMF.QMFPROD &DISK10 DIR MYPOOL1:P697F42A.QMF.DISTRIB &QMFID1 USER P697F42A :EDCL. :END.

(This override will replace the :DCL. section of the qmfsfs override area of the 5697F42E \$PPF file.)

**3** If your \$PPF override file was created at file mode A, copy it to file mode D—the Software Inventory minidisk (MAINT 51D). Then erase it from file mode A.

file copyfile overname \$PPF fm = = d (olddate erase overname \$PPF fm

**4** Compile your changes to create the usable *overname* PPF file.

vmfppf overname QMFSFS

where *overname* is the file name of your \$PPF override file.

Now that the *overname* PPF file has been created, you should specify *overname* instead of 5697F42E as the PPF name to be used for those VMSES/E commands that require a PPF name.

## **Reader's Comments**

#### Query Management Facility National Language Feature for VM/ESA Version 7 Release 1.0

You may use this form to comment about this document, its organization, or subject matter. Please understand that your feedback is of importance to IBM, but IBM makes no promises to always provide a response to your feedback.

For each of the topics below please indicate your satisfaction level by circling your choice from the rating scale. If a statement does not apply, please circle N.

| RATING SCALE    | . —————   |   |   |            |                      |                   |  |
|-----------------|-----------|---|---|------------|----------------------|-------------------|--|
| very<br>satisfi | , .<br>ed | 4 |   | <b>→</b> ( | very<br>lissatisfied | not<br>applicable |  |
| 1               |           | 2 | 3 | 4          | 5                    | Ν                 |  |

|                                                               | Satisfaction |   |      |       |   |   |
|---------------------------------------------------------------|--------------|---|------|-------|---|---|
|                                                               |              |   | Saus | actio |   |   |
| Ease of product installation                                  | 1            | 2 | 3    | 4     | 5 | Ν |
| Time required to install the product                          | 1            | 2 | 3    | 4     | 5 | Ν |
| Contents of program directory                                 | 1            | 2 | 3    | 4     | 5 | Ν |
| Readability and organization of program directory tasks       | 1            | 2 | 3    | 4     | 5 | Ν |
| Necessity of all installation tasks                           | 1            | 2 | 3    | 4     | 5 | Ν |
| Accuracy of the definition of the installation tasks          | 1            | 2 | 3    | 4     | 5 | Ν |
| Technical level of the installation tasks                     | 1            | 2 | 3    | 4     | 5 | Ν |
| Installation verification procedure                           | 1            | 2 | 3    | 4     | 5 | Ν |
| Ease of customizing the product                               | 1            | 2 | 3    | 4     | 5 | Ν |
| Ease of migrating the product from a previous release         | 1            | 2 | 3    | 4     | 5 | Ν |
| Ease of putting the system into production after installation | 1            | 2 | 3    | 4     | 5 | Ν |
| Ease of installing service                                    | 1            | 2 | 3    | 4     | 5 | Ν |

• Did you order this product as an independent product or as part of a package?

□ Independent

Package

What type of package was ordered?

- □ CustomPac
  - □ FunctionPac®
  - □ SystemPac
- □ System Delivery Offering (SDO)
- Other Please specify type: \_\_\_\_

- · Is this the first time your organization has installed this product?
  - □ Yes
  - 🗆 No
- Were the people who did the installation experienced with the installation of VM products using VMSES/E?
  - $\square$  Yes
    - How many years of experience do they have?

□ No

- How long did it take to install this product? \_\_\_\_\_\_
- If you have any comments to make about your ratings above, or any other aspect of the product installation, please list them below:

Please provide the following contact information:

Name and Job Title

Organization

Address

Telephone

#### Thank you for your participation.

Please send the completed form to the following address, or give to your IBM representative who will forward it to the Query Management Facility National Language Feature for VM/ESA Development group:

IBM Corporation P. O. Box 49023 San Jose, CA 95161-9023 Attention: QMF Department, J49

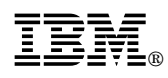

Program Number: 5697-F42 6xxx 6xxx 6xxx 6xxx 6xxx

Printed in U.S.A.

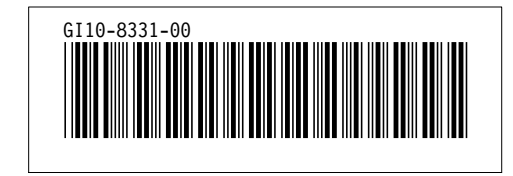